## I SAMM. Looge endale kasutaja

| TARCON e-oppeplatvorm |                                                     |        | KURSUSED | KONTAKT | MUUD TEENUSED | LOGI SISSE 🔻 |
|-----------------------|-----------------------------------------------------|--------|----------|---------|---------------|--------------|
|                       |                                                     |        |          |         |               |              |
|                       | Eesnimi                                             |        |          |         |               |              |
|                       | Eesnimi                                             |        |          |         |               |              |
|                       | Perekonnanimi                                       |        |          |         |               |              |
|                       | Perekonnanimi                                       |        |          |         |               |              |
|                       | Kasutajanimi                                        |        |          |         |               |              |
|                       | Kasutajanimi                                        | •••    |          |         |               |              |
|                       | E-post                                              |        |          |         |               |              |
|                       | E-post                                              |        |          |         |               |              |
|                       | Parool                                              |        |          |         |               |              |
|                       | Parool                                              | •••    |          |         |               |              |
|                       | Parooli kinnitamine                                 |        |          |         |               |              |
|                       | Parooli kinnitamine                                 |        |          |         |               |              |
|                       | Registreerudes nõustun veebisaidi privaatsustingimi | ustega |          |         |               |              |
|                       | Tingimused                                          |        |          |         |               |              |
|                       | Registreeri                                         |        |          |         |               |              |

# II SAMM. Avage "Kursused" vaheleht, valige sobiv kursus ja lisage ostukorvi

| TARCON e-õppeplatvorm | KURSUSED | KONTAKT | TÖÖLAUD | LOGOUT |
|-----------------------|----------|---------|---------|--------|
|                       |          |         |         |        |
| Kursused              |          |         |         |        |
| Simplebim kursused    |          |         |         |        |

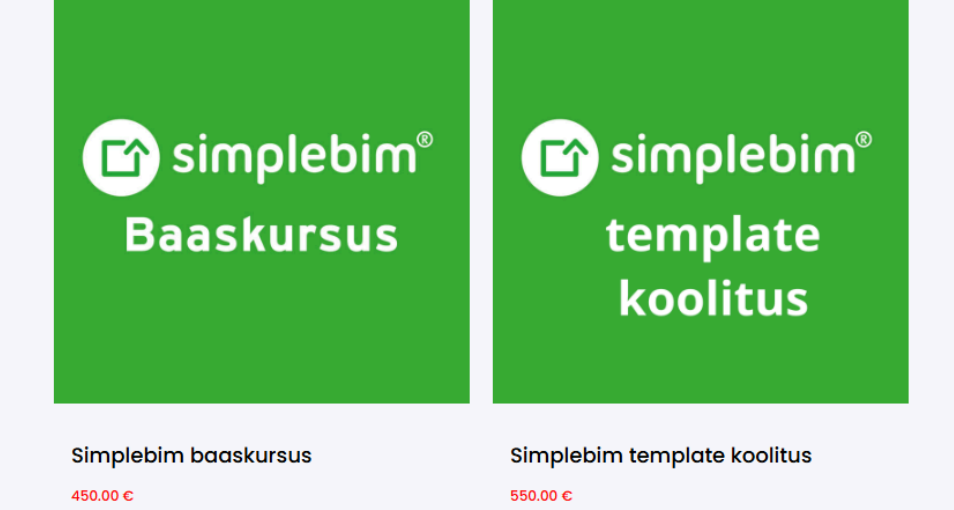

### III SAMM. Viige ostukorvi protsess lõpuni

| TARCON e-õppeplatvorm                                                                                 | K                                | URSUSED | KONTAKT | TÖÖLAUD | LOGOUT |
|----------------------------------------------------------------------------------------------------|----------------------------------|---------|---------|---------|--------|
|                                                                                                    |                                  |         |         |         |        |
| Thank you. Your order has been received.                                                              |                                  |         |         |         |        |
| ORDER NUMBER: KUUPÄEV: E-POST: KOKKU:<br>9705 juuni 2, 2025 germo.reimer@tarcon.ee 671.00 €           | PAYMENT METHOD:<br>Pangaülekanne |         |         |         |        |
| Meie panga andmed                                                                                     |                                  |         |         |         |        |
| TARCON OÜ:PANK:<br>AS LHV PankKONTO NUMBER:<br>EE427700771007829539PANGA KOOD:<br>689BIC:<br>LHVBEE22 |                                  |         |         |         |        |
| Tellimuse andmed                                                                                      |                                  |         |         |         |        |
| Kursus                                                                                                | Kokku                            |         |         |         |        |
| <u>Simplebim template koolitus</u> × 1                                                                | 550.00 €                         |         |         |         |        |
| Vahesumma:                                                                                            | 550.00 €                         |         |         |         |        |
| KM:                                                                                                   | 121.00 €                         |         |         |         |        |

IV SAMM. Sooritage makse, kursusele teeme ligipääsu kohe, kui makse on jõudnud TARCON

#### kontole

# V SAMM. Kontole on antud ligipääs soetatud kursusele. Kursust saate läbida vajutades "Töölaud" ning "Alusta õppimisega"

| Tere,                                                                 |                                                                                   |  |
|-----------------------------------------------------------------------|-----------------------------------------------------------------------------------|--|
| Germol                                                                |                                                                                   |  |
| 🚯 Töölaud                                                             | Minu Kursused                                                                     |  |
| 💄 Minu profiil                                                        | Minu kursused (2) Aktiivsed kursused (1) Läbitud kursused (2)                     |  |
| <ul> <li>Minu kursused</li> <li>Seaded</li> <li>Logi välja</li> </ul> | Veebiseminar:<br>Kuidas TARK mudelit<br>kasutab?<br>BIMcollab<br>ZOOM<br>Põhitõed |  |
|                                                                       |                                                                                   |  |
|                                                                       | Veebiseminar: "Kuidas TARK BIMcollab ZOOMi põhitõed<br>mudelit kasutab?"          |  |
|                                                                       | 0/1 0% Läbitud 11/11 100% Läbitud                                                 |  |

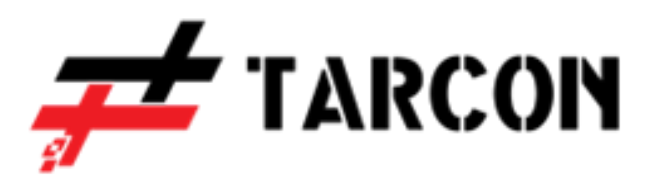